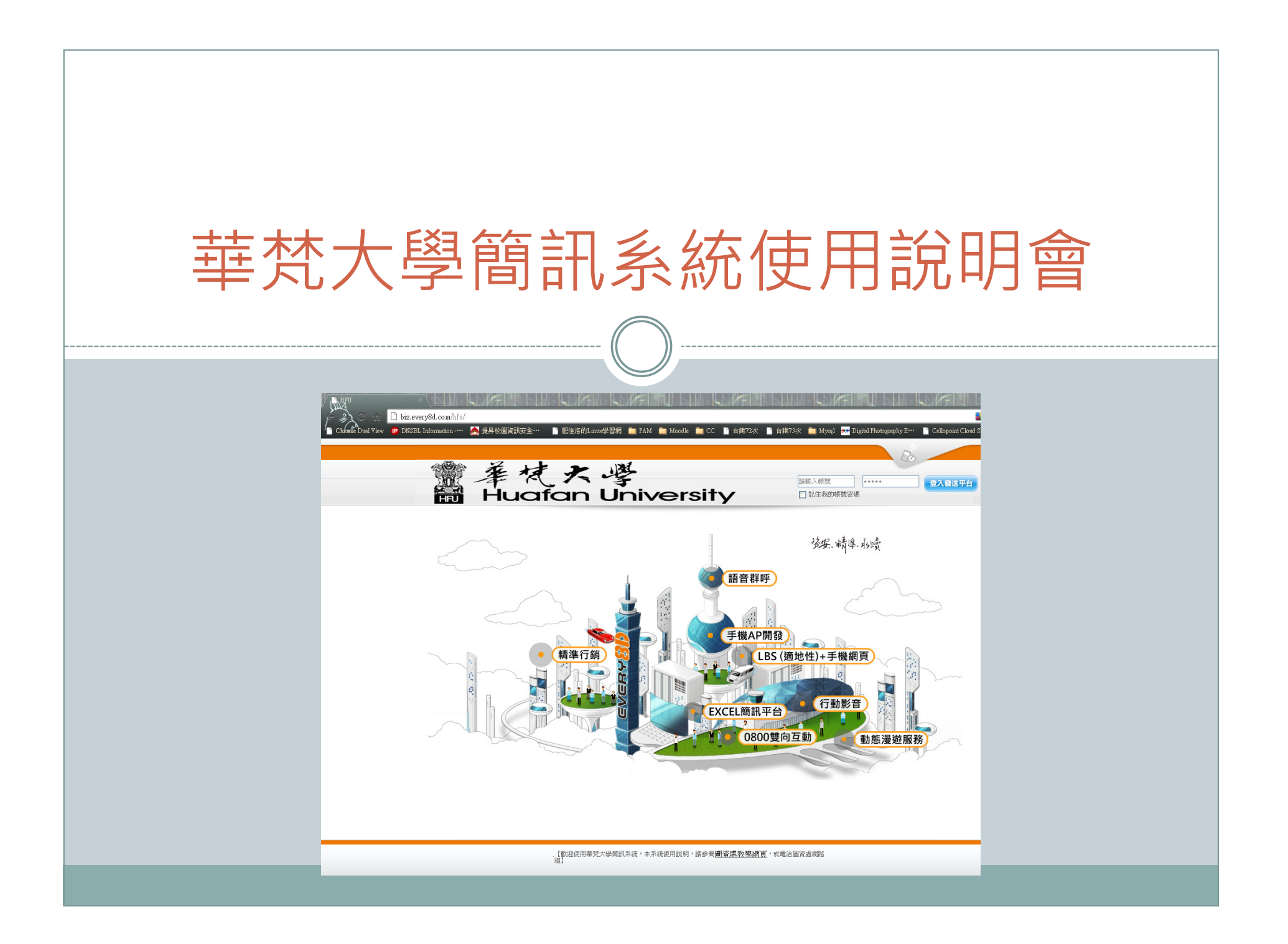

## 簡訊系統說明會

- 簡訊系統點數分配概況
- 如何登入簡訊系統
- 如何發送一通簡訊
- •利用EXCEL上載收訊人清單、手動輸入及簡訊發送時 間設定
- 取消預約發送及查詢發送紀錄
- 管理聯絡人、建立群組,及上傳聯絡人清單

## 簡訊系統點數分配概況

 點數概估方式:學期中每位學生每周收到一次簡訊, 作為點數分配依據。

| 系所別   | 學生人數 | 點數     | 大學部 | 碩士班 | 碩專班 | 博士班 |
|-------|------|--------|-----|-----|-----|-----|
| 工管系   | 402  | 12060  | 322 | 35  | 45  |     |
| 機電系   | 272  | 8160   | 176 | 52  | 23  | 21  |
| 電子系   | 261  | 7830   | 206 | 55  |     |     |
| 建築系   | 293  | 8790   | 192 | 14  | 87  |     |
| 工設系   | 517  | 15510  | 446 | 26  | 45  |     |
| 中文系   | 212  | 6360   | 166 | 46  |     |     |
| 外文系   | 366  | 10980  | 351 | 15  |     |     |
| 哲學系   | 260  | 7800   | 146 | 24  | 90  |     |
| 美術系   | 315  | 9450   | 269 | 46  |     |     |
| 資管系   | 423  | 12690  | 331 | 20  | 72  |     |
| 環設系   | 273  | 8190   | 262 | 11  |     |     |
| 佛教學系  | 51   | 1530   | 51  |     |     |     |
| 東研所   | 162  | 4860   |     | 49  | 85  | 28  |
| 教務處   |      | 5000   |     |     |     |     |
| 學務處   |      | 5000   |     |     |     |     |
| 人文中心  |      | 3000   |     |     |     |     |
| 圖資處   |      | 22790  |     |     |     |     |
| 學生總人數 | 3807 | 150000 |     |     |     |     |

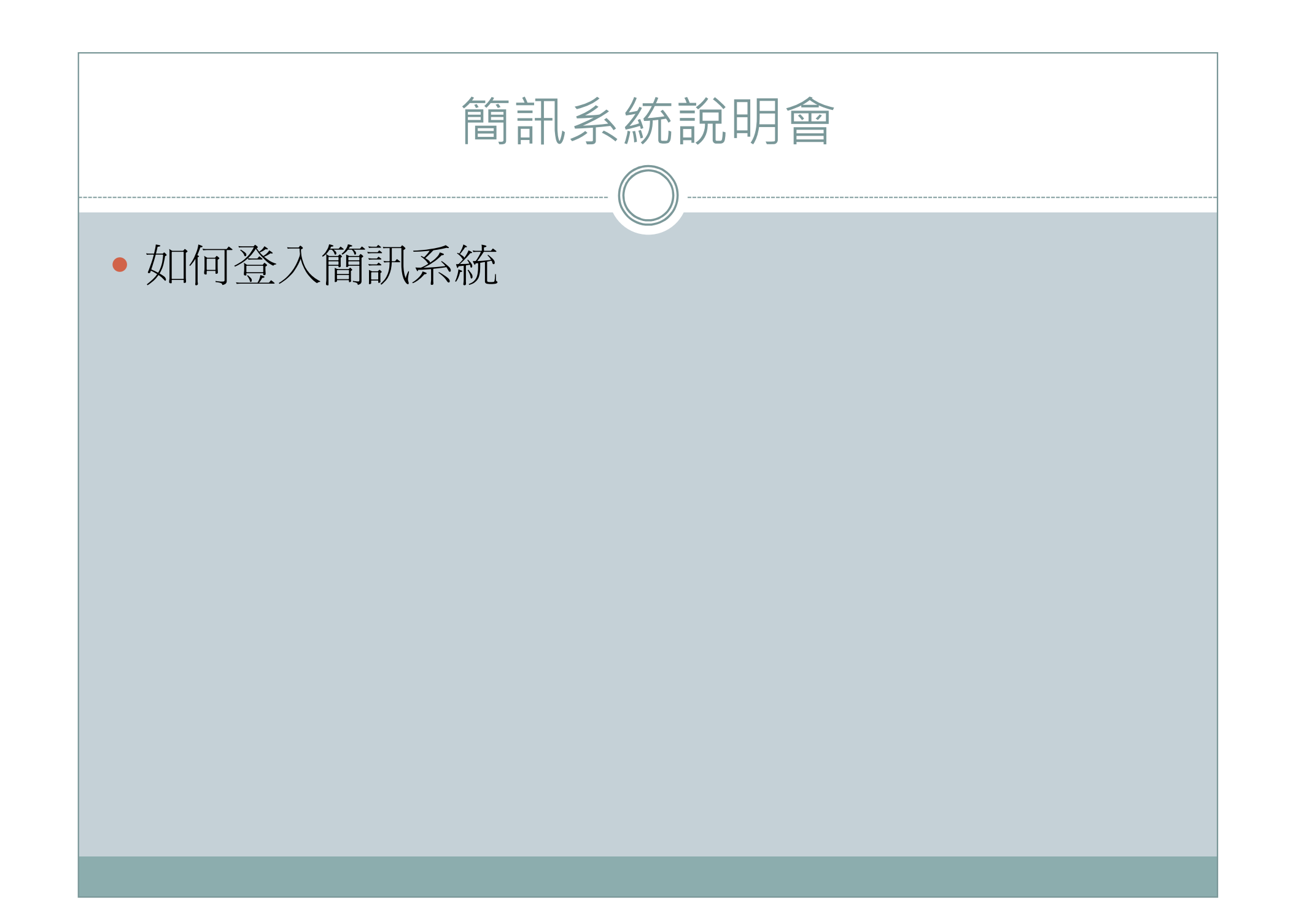

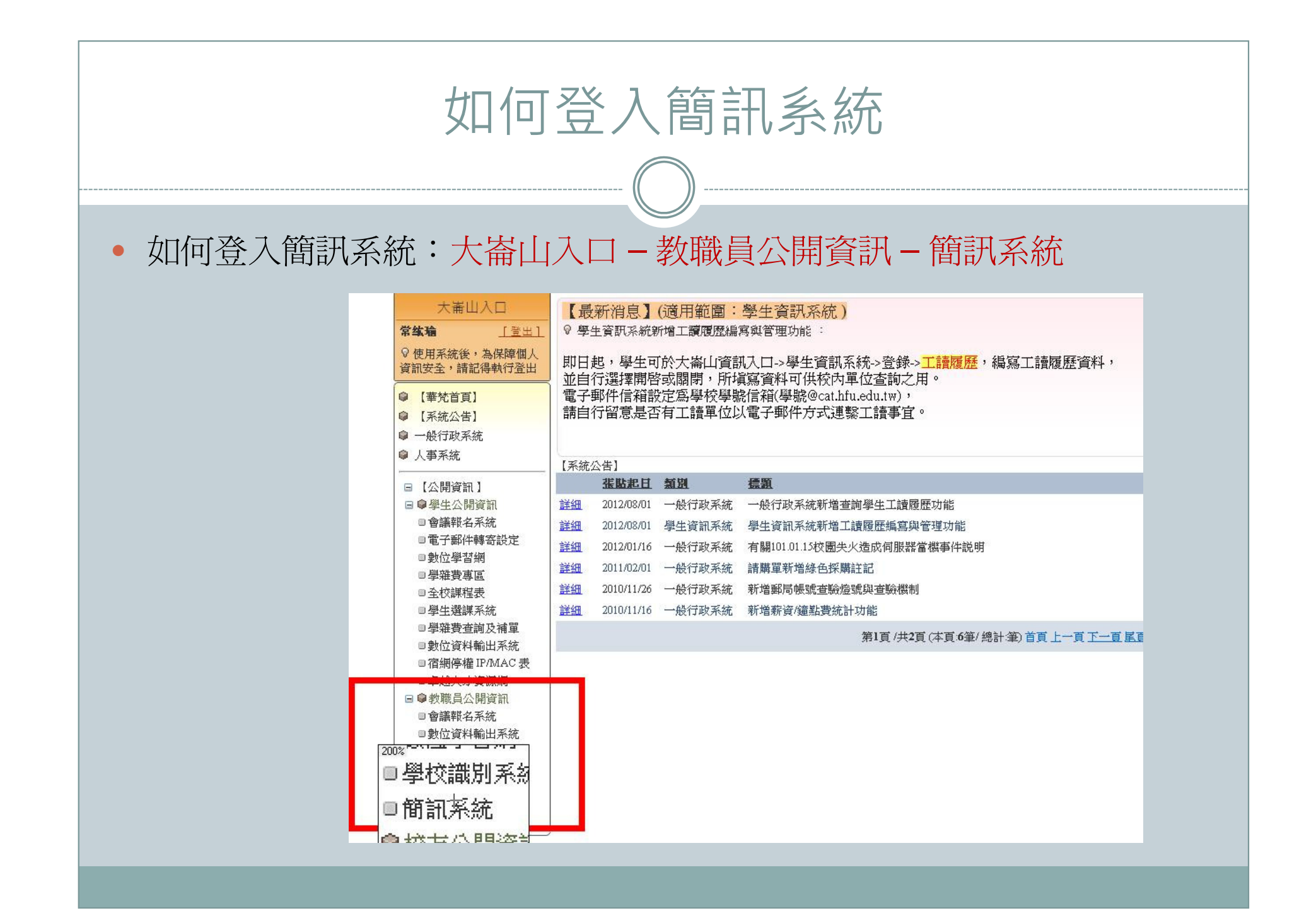

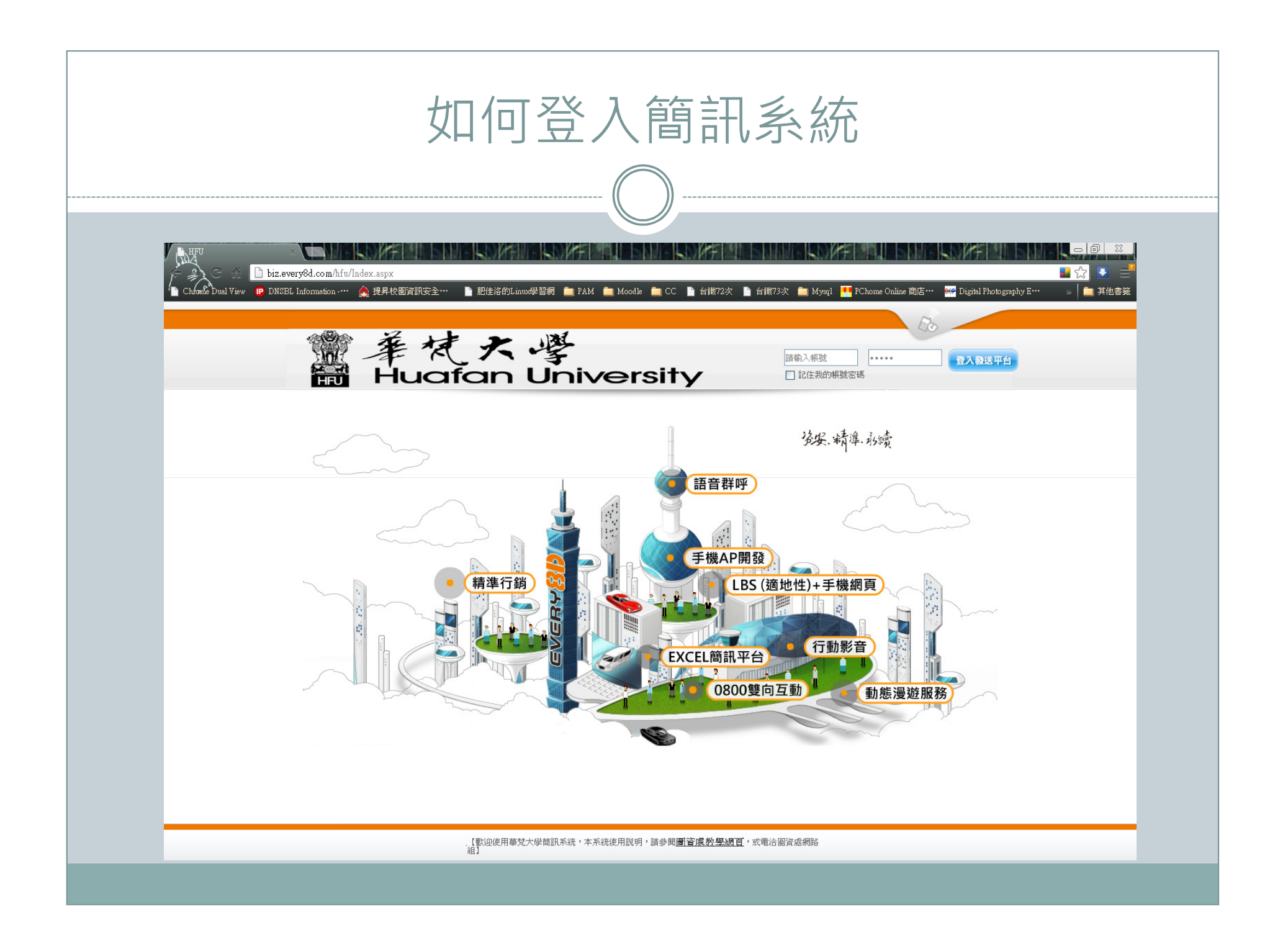

| 簡訊系統預設登入帳號                                                                                             |
|----------------------------------------------------------------------------------------------------|
| <ul> <li>- 帳號:員工編號</li> <li>- 密碼:請聯絡系辦助理</li> <li>- 預設密碼請務必更換</li> <li>- 變更密碼:系統設定 - 個人資料維護</li> </ul> |
| 。<br>1993年———————————————————————————————————                                                          |
| <b>×輕號</b> thomasc                                                                                     |
| <b>姓名:</b> 常紘瑜                                                                                         |
| <b>性別:</b> ○男○女                                                                                        |
| * <u> </u>                                                                                             |
| *行動電話: 台湾 🕑 886 0912789700                                                                             |
| 聯絡電話:         分機                                                                                       |
| 電子信箱: thomasc@cc.hfu.edu.tw                                                                            |
| <b>通訊地址</b> : 縣市 ♥ 維鎮市區 ♥                                                                              |

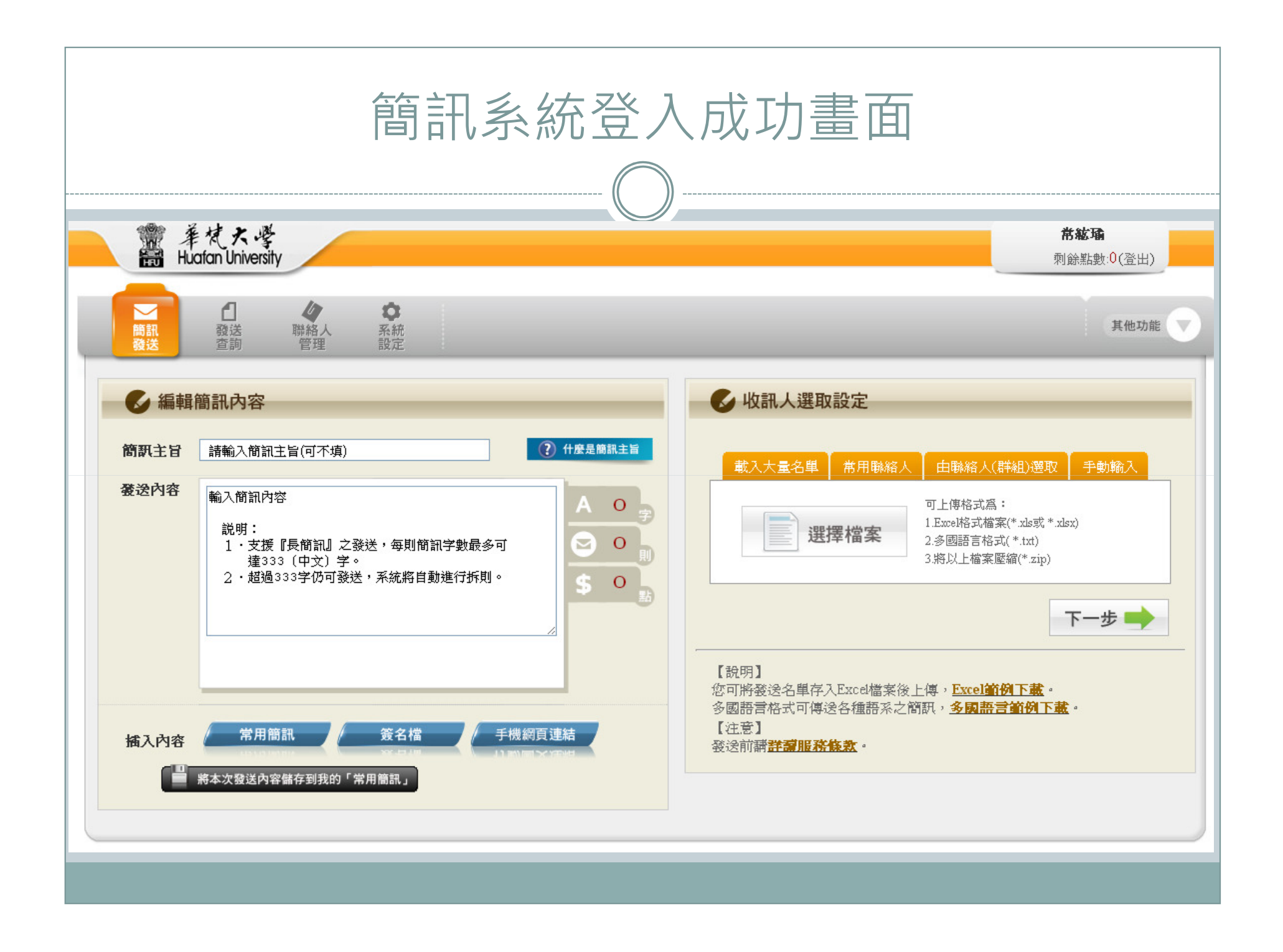

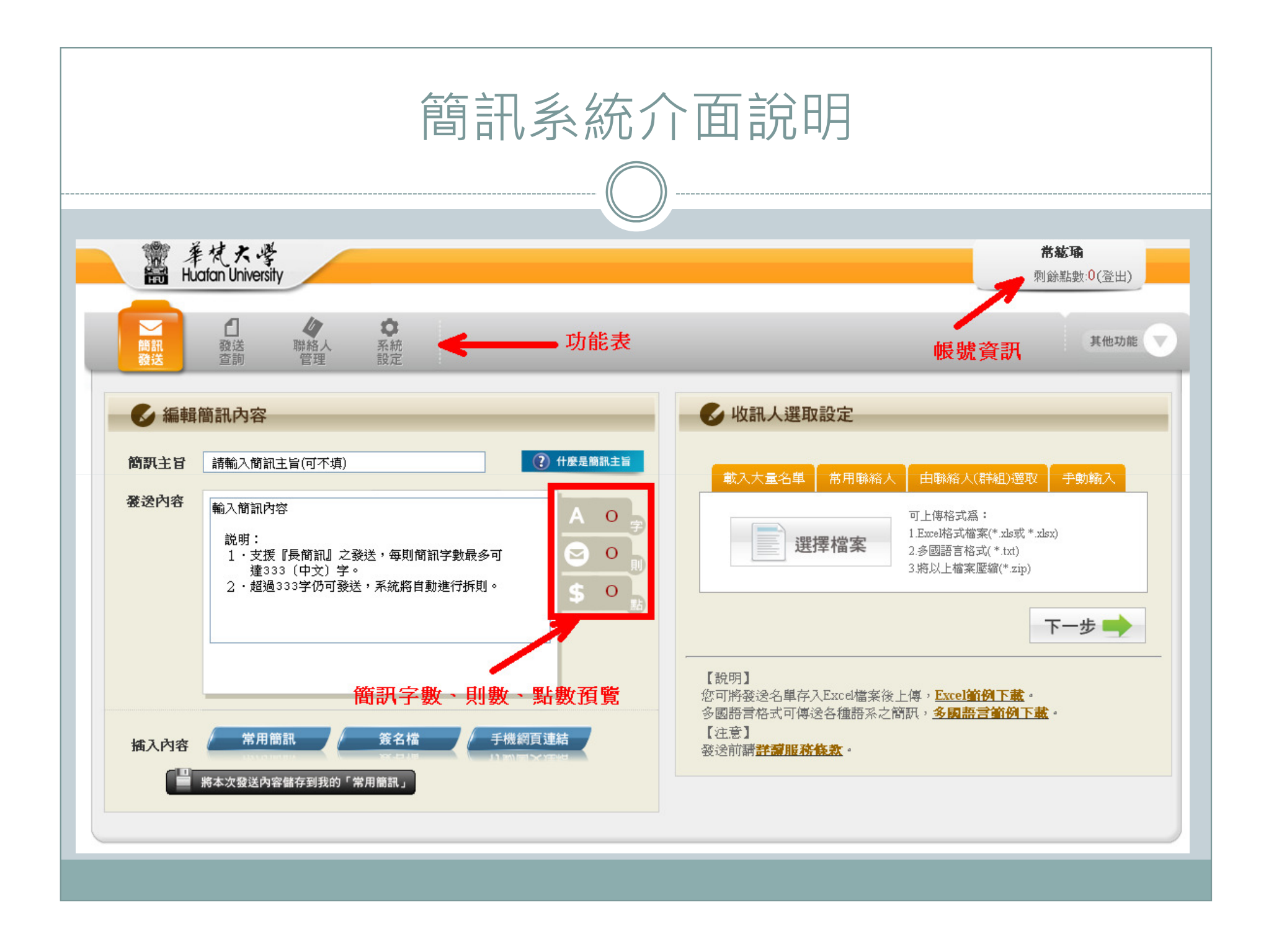

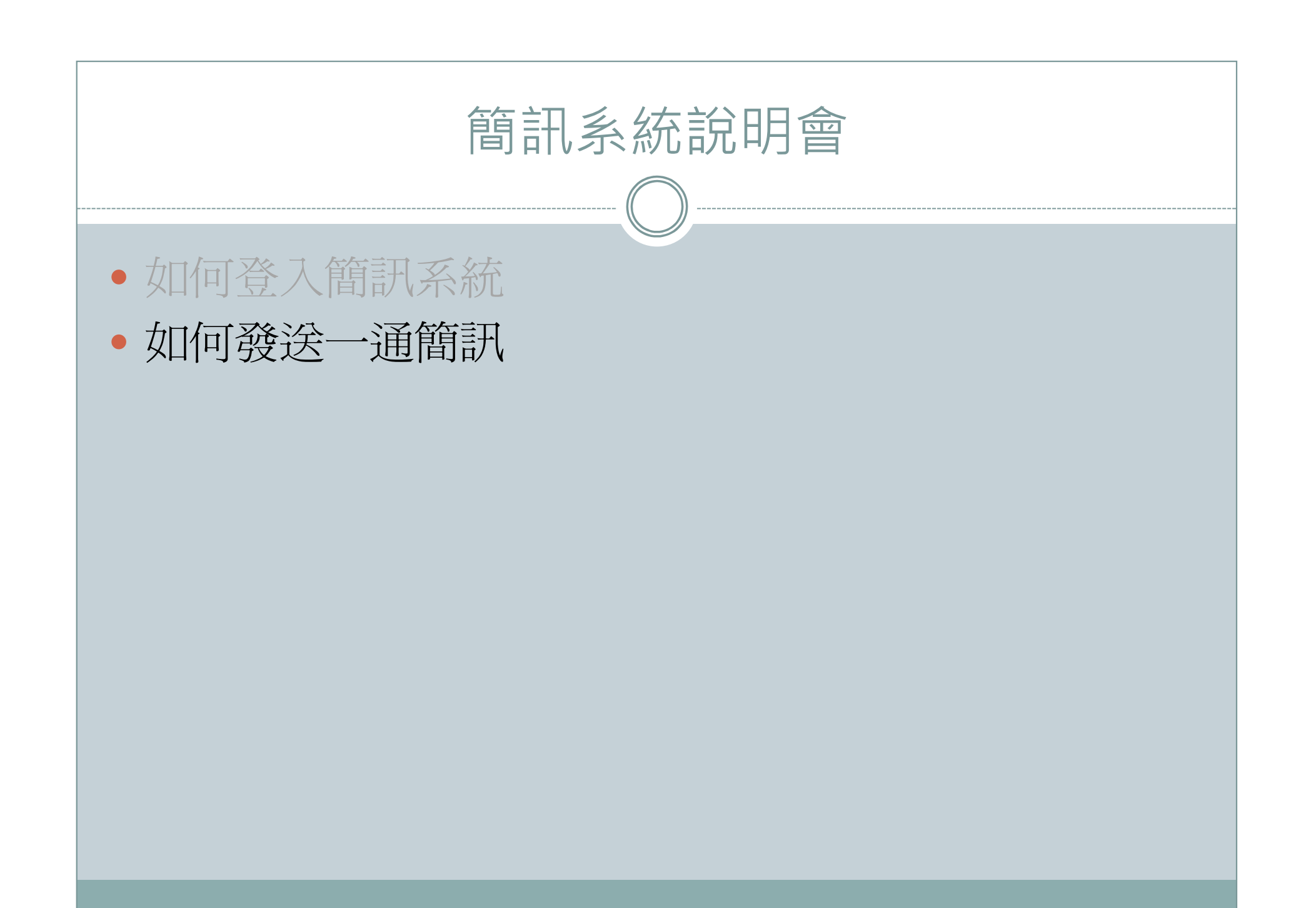

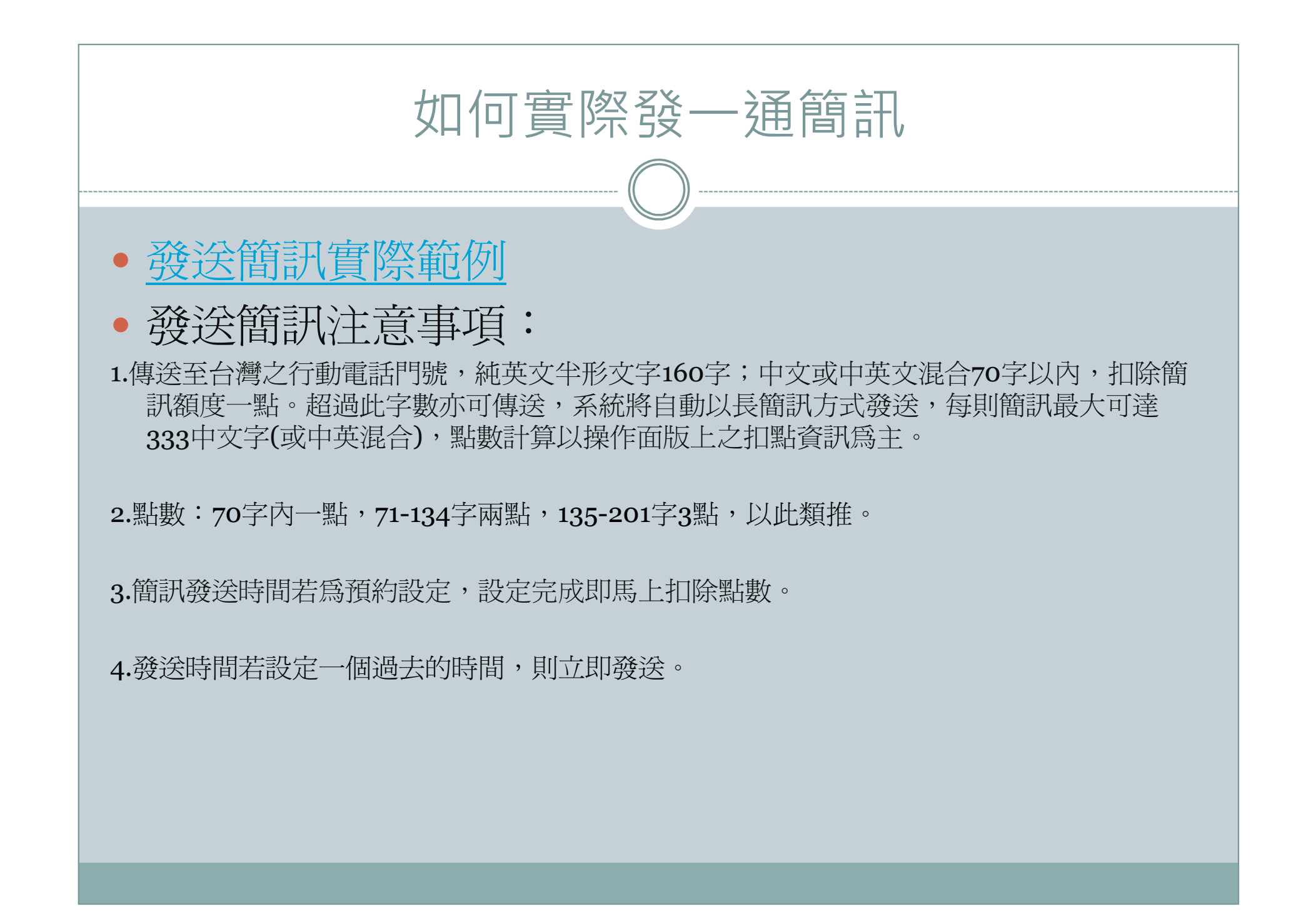

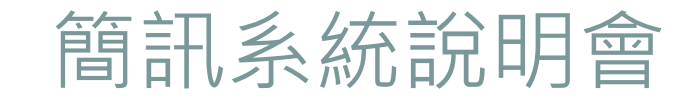

- 如何登入簡訊系統
- 如何發送一通簡訊
- •利用EXCEL上載收訊人清單、手動輸入及簡訊發送時 間設定

| 利                                                                                                    | 」用EXCE                                    | L上載收訂                                        | 凡人清                   | 青單                |                     |        |        |
|----------------------------------------------------------------------------------------------------|-------------------------------------------|----------------------------------------------|-----------------------|-------------------|---------------------|--------|--------|
|                                                                                                    |                                           |                                              |                       |                   |                     |        |        |
| • 利用EXCE                                                                                                    | L上傳收訊                                     | 人清單                                          |                       |                   |                     |        |        |
| <u> </u>                                                                                                    | 電子郵件                                      | 傳送日期                                         | E                     | F                 | G                   | H      | I J    |
| Incac     0511111111       3     Fiona     0922222222       4     5     6       6     7     6       7     8     6 |                                           | 200802141700                                 | 就明 不能!                | :此標頭四個<br>更動/刪除任( | 欄位固定,<br>可一欄位。      |        |        |
| 9<br>10<br>匯λ Excel 档宏之冬欄位設阻・                                                                                     |                                           |                                              |                       | 1                 |                     |        |        |
| 12 1. <u>表頭欄位</u> 中的四個欄位(包括姓名/=                                                                                   | │<br>手機門號/電子郵件/傳送日期) <mark>固定</mark>      | ,不可更動順序/刪除,必須保留。                             |                       |                   |                     |        |        |
| 13 2.「姓名」非必填欄位。但主要為                                                                                               | 了報表使用,若有報表需求,建議填                          | [語]。                                         |                       |                   |                     |        |        |
| 14 3. 「子磯門號」 <del>何</del> 必項傾位。<br>15 4. 「電子郵件」 非必填欄位。如果你要[                                                       | 同時發簡訊到Email,則可填寫。                         |                                              |                       |                   |                     |        |        |
| 16 5.「傳送時間」 <mark>非必填欄位</mark> 。如果您要f                                                                             | 專給每個收訊者的發送時間不相同,                          | 則務必逐筆設定發送日期。<br>                             |                       |                   |                     |        |        |
| 17 如果要設定傳送日期,則此欄位之接                                                                                               | 授訊息者的接收時間必須全部填寫7<br>、其餘時2位數 )。 avr2008020 | 下能空白。Ex:要傳給100個用戶,他<br>51220,主テ2008年2月5日下午1副 | 21其中有 5 個用戶<br>20公使送, | 發送時間不同            | 间,則需一一 <sup>該</sup> | 定100個發 | 簡訊的時間。 |
| 18 具相式為西九年月日時方(除年仍列<br>19 6. 傳送日期以此 Excel 檔案所設定的時                                                                 | 、兵跡首2112数)。 ex:2008020:<br>間為準。           | 51530,夜小2008年2月5日下千1部                        | 150刀停坯。               |                   |                     |        |        |
| 20                                                                                                    |                                           |                                              |                       |                   |                     |        |        |
| 21 * * 請務必記得,儲存檔案時,請選擇                                                                                            | ".xlsx"或".xls"檔案類型。                       |                                              |                       |                   |                     |        |        |
|                                                                                                    |                                           |                                              |                       |                   |                     |        |        |

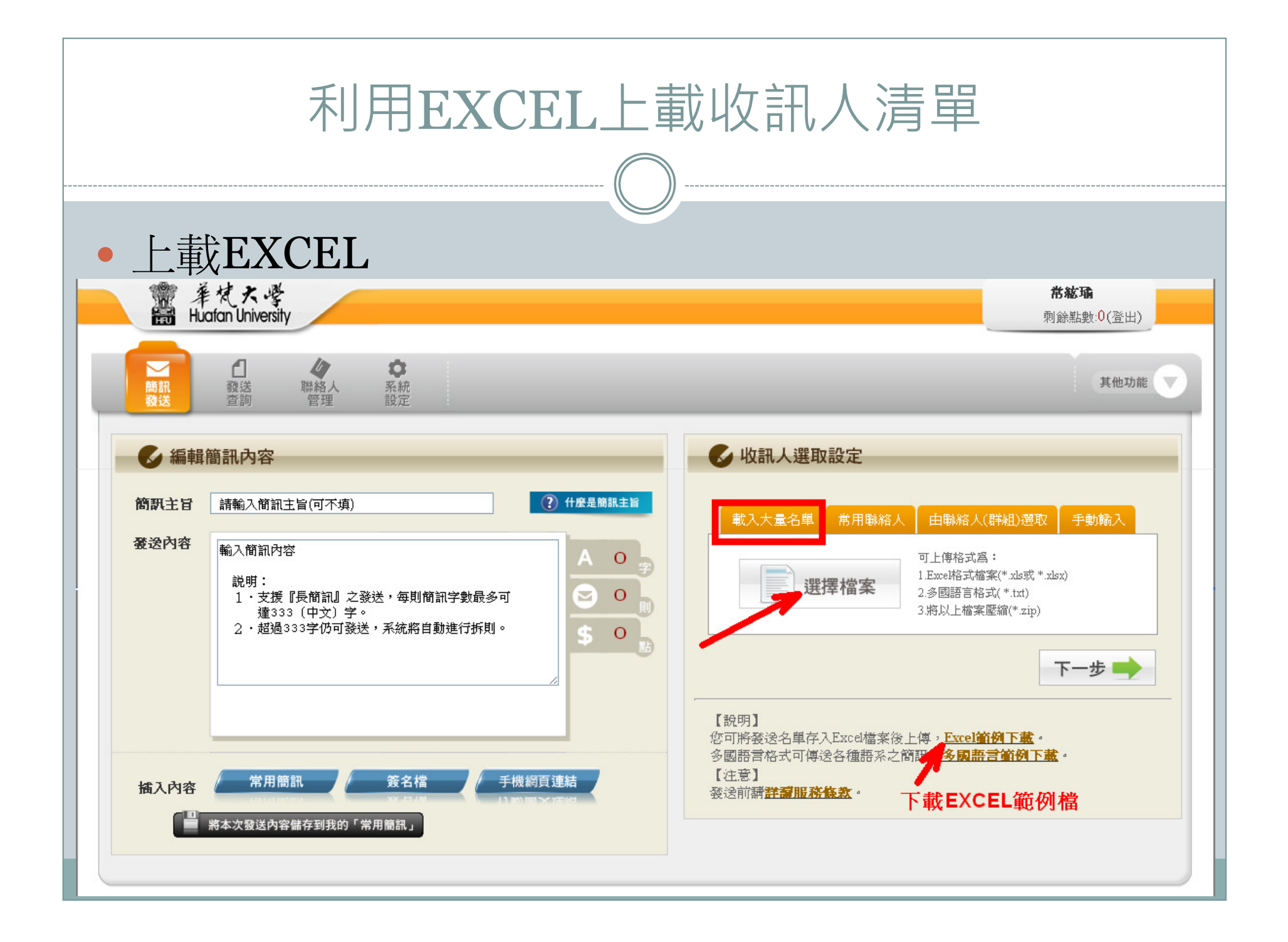

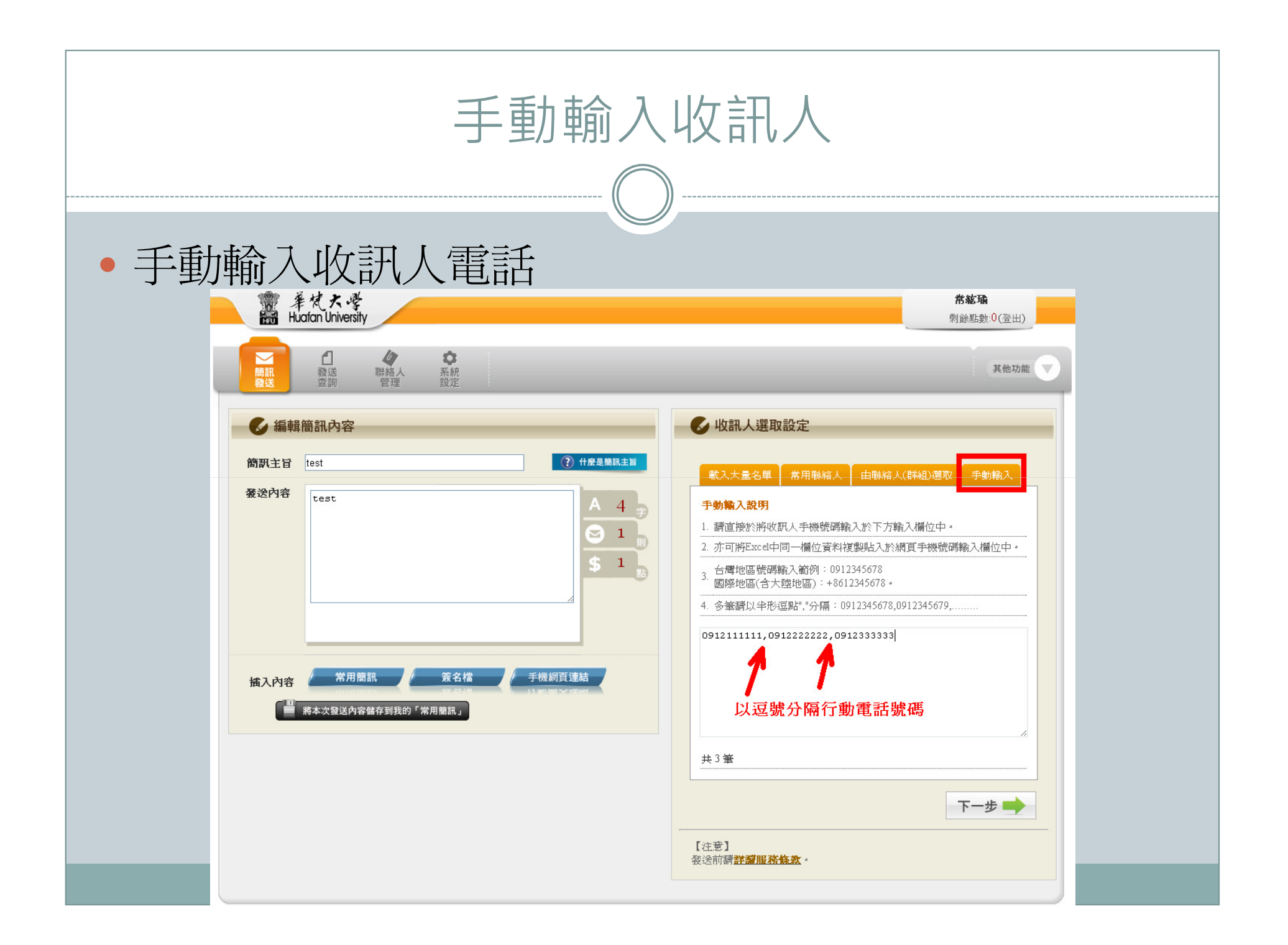

| <complex-block></complex-block> |
|---------------------------------|

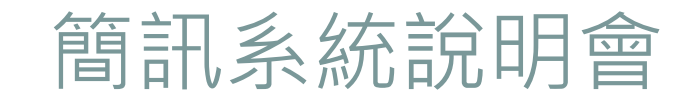

- 如何登入簡訊系統
- 如何發送一通簡訊
- •利用EXCEL上載收訊人清單、手動輸入及簡訊發送時 間設定
- 取消預約發送及查詢發送紀錄

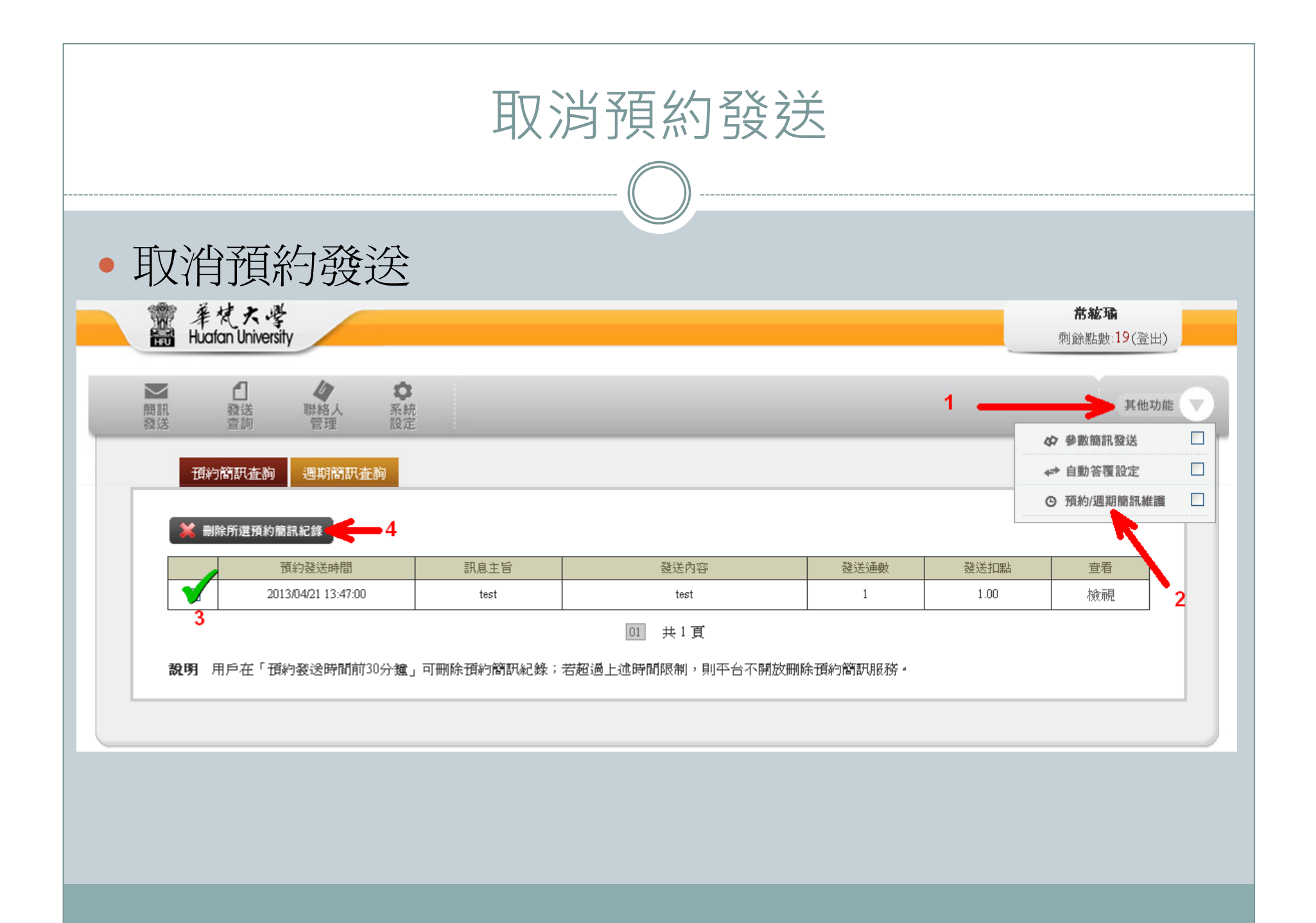

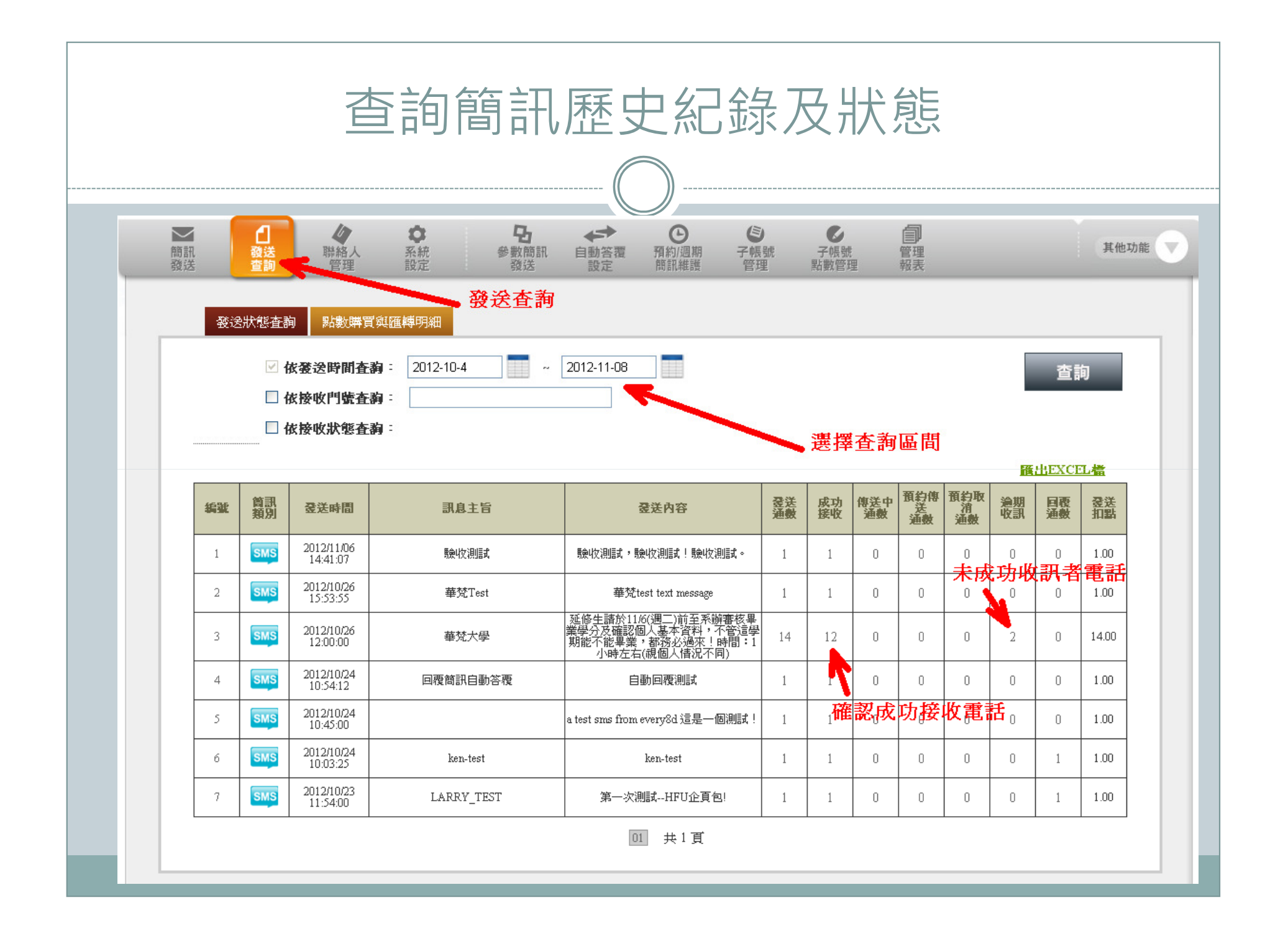

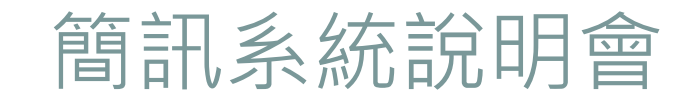

- 如何登入簡訊系統
- 如何發送一通簡訊
- •利用EXCEL上載收訊人清單、手動輸入及簡訊發送時 間設定
- 取消預約發送及查詢發送紀錄
- 管理聯絡人、建立群組,及上傳聯絡人清單

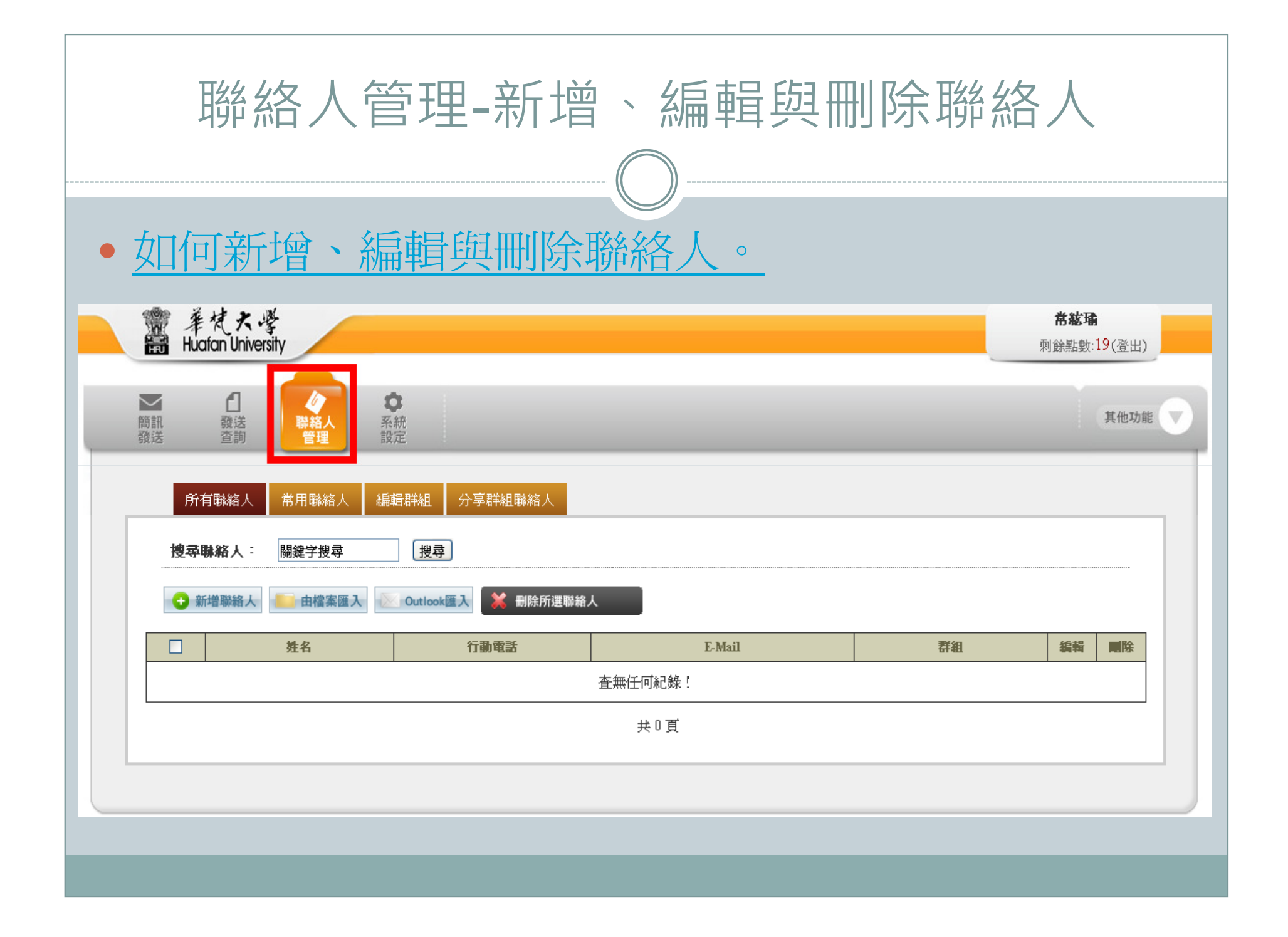

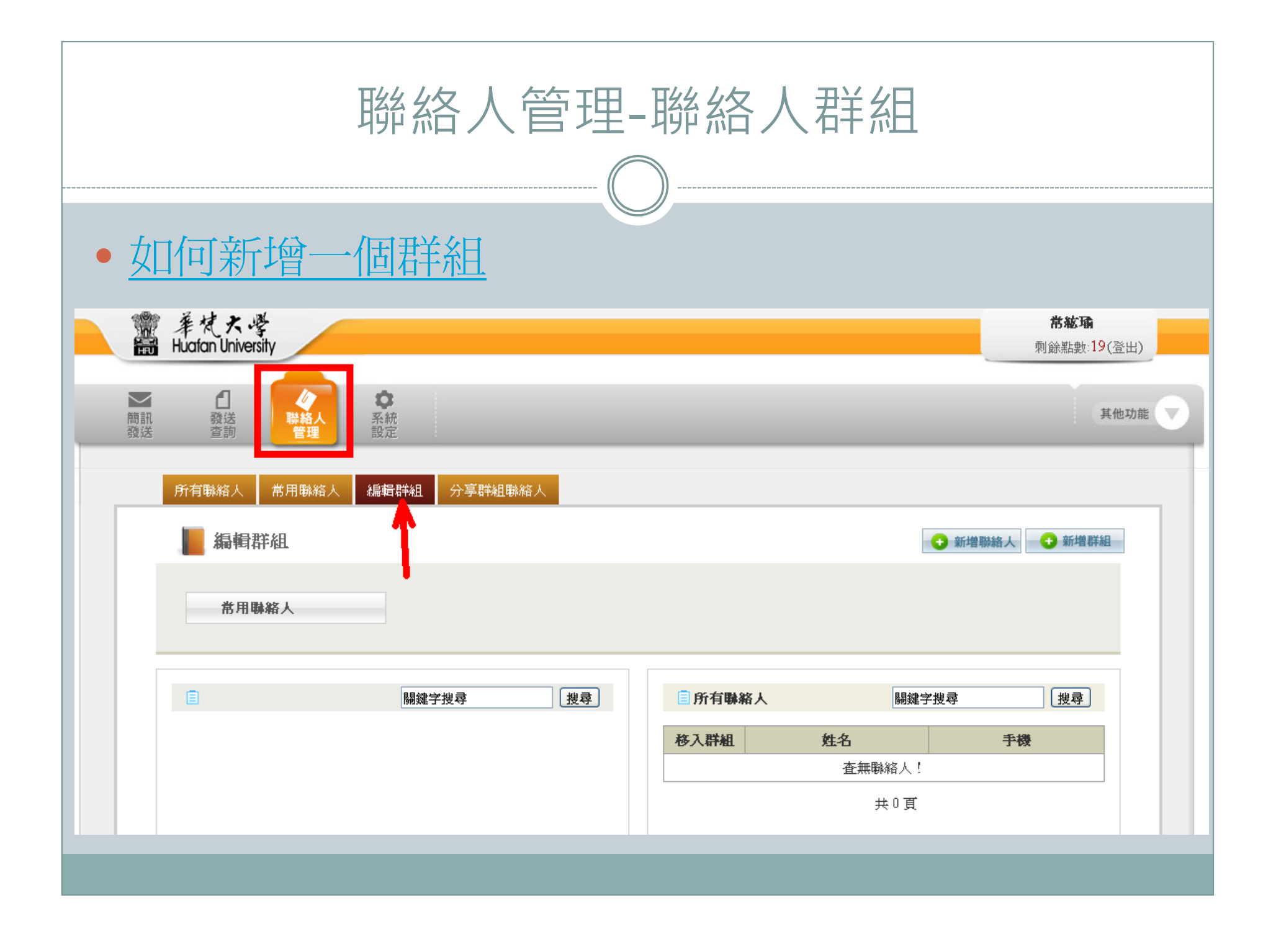

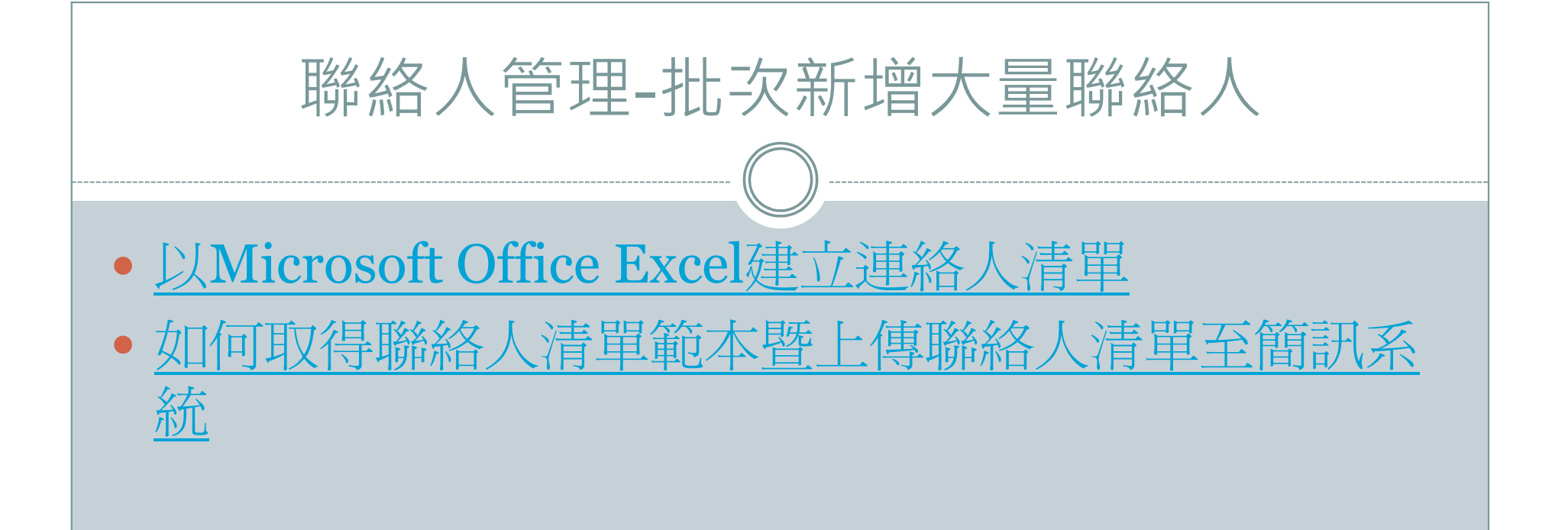

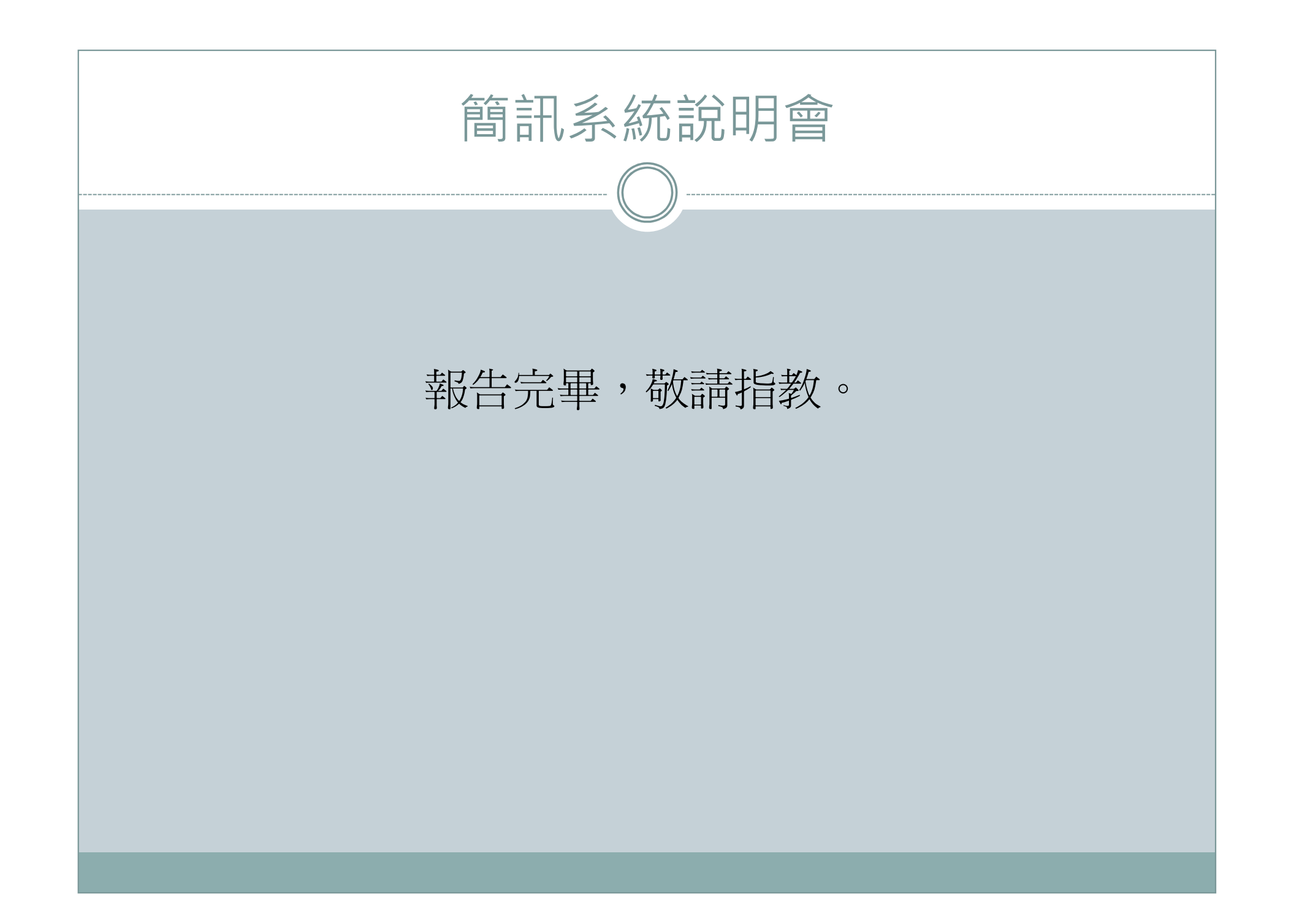